# Change Network Settings in Informacast with GUI and Console

## Contents

Introduction Prerequisites Requirements Components Used Configure Method 1. GUI Method 2. Console Verify Troubleshoot Related Information

## Introduction

This document describes how to change and troubleshoot the network settings in Cisco Basic Paging (InformaCast) with the Graphical User Interface (GUI) and the console.

# Prerequisites

## Requirements

Cisco recommends that you have knowledge of these topics:

- Cisco Basic Paging
- Linux

## **Components Used**

The information in this document is based on this software version:

• Informacast basic Paging version 11.0.5 - 11.3

The information in this document was created from the devices in a specific lab environment. All the devices used in this document started with a cleared (default) configuration. If your network is live, ensure that you understand the potential impact of any command.

# Configure

You can use method 1 or 2 to change the IP address, mask, DNS and gateway for the Singlewire server.

**Warning**: If you plan to switch between Basic and Advanced InformaCast and you change your IP address, you need to redeploy the InformaCast OVA.

**Warning**: If you have applications currently licensed, changing your IP address may cause you to require new license(s).

**Note**: InformaCast SIP certificates are regenerated whenever InformaCast is installed or its IP address is changed, so if you use Transport Layer Security (TLS) protocol with SIP, you need to install the InformaCast SIP certificate on all Cisco Unified Communications Managers (CUCM) in your InformaCast environment.

### Method 1. GUI

Step 1. In order to configure the network settings with the GUI open a web browser, enter the IP address of the InformaCast Virtual Appliance (<u>https://<informacast\_IP>:10000</u>) and press the Enter key. The Singlewire start page appears.

Step 2. Click on the **Access Application Management Tools with Control Center** link. A separate tab/window opens to the Control Center menu page as shown in the image.

| Login to Webmin  |                                                                       |
|------------------|-----------------------------------------------------------------------|
| You must enter a | a username and password to login to the Webmin server on 10.1.61.118. |
| Username         | admin                                                                 |
| Password         | •••••                                                                 |
|                  | Remember login permanently?                                           |
|                  | Login Clear                                                           |

Step 3. Enter your credentials and click on the **Login** button. By default, your username is **admin** and your password is **changeMe**. The Webmin homepage appears as shown in the image.

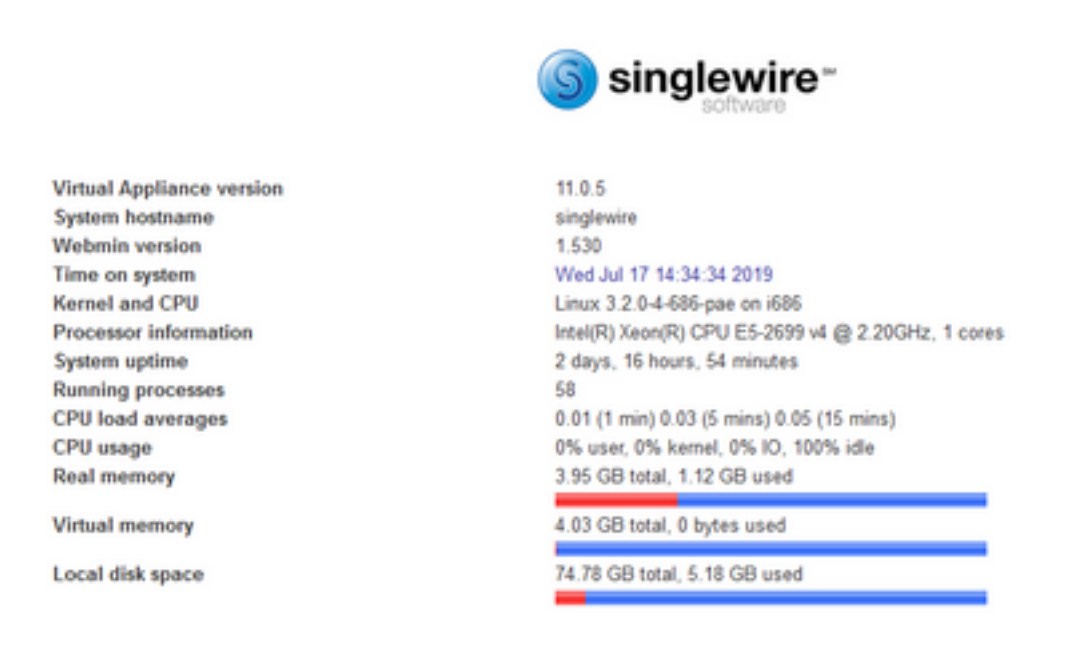

Step 4. In order to change the IP address follow these steps, navigate to **System > Bootup and Shutdown**.

Step 5. From the list of services select singlewireInformaCast as shown in the image.

| Lopic admin                            | simplify              | No  | Simplify functionality                                   |
|----------------------------------------|-----------------------|-----|----------------------------------------------------------|
| System                                 | single                | No  | executed by init(8) upon entering runlevel 1 (single).   |
| Bootup and Shutdown                    | singlewireInformaCast | Yes | InformaCast application from Singlewire                  |
| Change Passwords                       | singlewizePTT         | Yes | PushToTalk application from Singlewire                   |
| Scheduled Cron Jobs                    | singlewireSwitStart   | Yes | SwitStart application from Singlewire                    |
| Sotware Packages Networking Networking | singlewireToolbox     | Yes | Toolbox application from Singlewire                      |
|                                        | ssh                   | Yes | OpenBSD Secure Shell server                              |
| Hardware                               | stop-bootlogd         | Yes | See the init d/bootlogd script                           |
| - racial                               | stop-bootlogd-single  | No  | See the init d/bootlogd script                           |
| W System Information                   | D sudo                | Yes | Provide limited super user privileges to specific users. |
| logout                                 | udev udev             | No  | Start udevd, populate /dev and load drivers.             |

Step 6. In order to stop the Informacast service click on **Stop Now** and wait until the service stops with all its children processes as shown in the image.

| lction Details      |                                                                                                    |     |
|---------------------|----------------------------------------------------------------------------------------------------|-----|
| Name                | singlewireInformaCast                                                                                                    |     |
| Action Script       | <pre>#! /bin/sh ### BEGIN INIT INFO # Provides: singlewireInformaCast # Required-Start: Sremote_fs Snetwork Sayslog Stime # Required-Stop: Sremote_fs Snetwork Sayslog # Default-Stop: 0 1 6 # Short-Description: InformaCast # Description: InformaCast application from Singlewire ### END INIT INFO # Author: Jeff Ramin <jeff.ramin@singlewire.com># # Do NOT "set =e" # Do NOT "set =e" # Do NOT # Set =e" # Do NOT # Set =e" # Do NOT # Set # Do NOT # Set # Do NOT # Set # Do NOT # Set # Do NOT # Set # Do NOT # Do NOT # Do N</jeff.ramin@singlewire.com></pre> | × × |
| Start at boot time? | ● Yes ○ No                                                                                                    |     |

Step 7. Return to the main menu and navigate to **Networking > Network Configuration**. The network configuration options are as shown in the image.

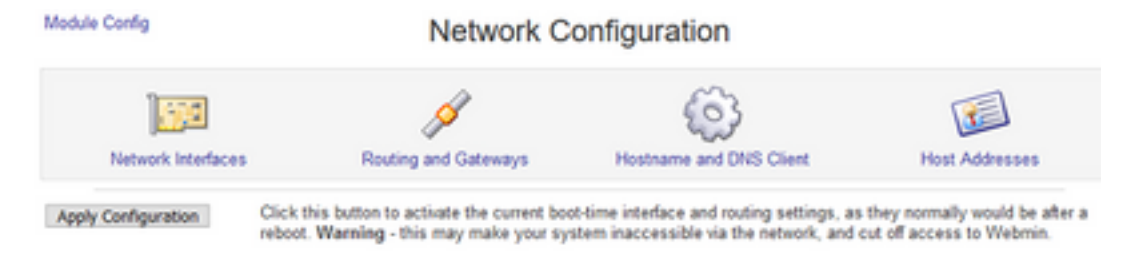

#### Step 8. Select Network Interfaces and click on eth0.

| Activated at Boot ta |
|----------------------|
| Activated at Boot ta |
|                      |
| Status               |
| Up                   |
| Up                   |
| Up                   |
| Up                   |
|                      |
|                      |
|                      |

Step 9. Edit the **eth0 interface** with the new IP address and click on **Save**. At this point, it is expected to lose the connectivity to the server. In order to log in back to the server, use the new IP

#### address.

Madula Index

| Active Interface Paramet | ers               |                    |                           |
|--------------------------|-------------------|--------------------|---------------------------|
| Name                     | eth0              | IP Address         | 10.1.61.118               |
| Netmask                  | 255.255.255.0     | Broadcast          | 10.1.61.255               |
| MTU                      | 1500              | Status             | Up O Down                 |
| Hardware address         | 00:50:56:96:d3:e3 | Virtual interfaces | 0 (Add virtual interface) |

Return to network interfaces

Step 10. In order to edit the bootup interface, navigate to **Networking > Network Configuration**, click on the Activated at Boot tab and edit the IP address, the netmask and the broadcast IP as shown in the image.

| Module Index           | Edit Bootup Interface     |            |               |             |  |
|------------------------|---------------------------|------------|---------------|-------------|--|
| Boot Time Interface F  | arameters                 |            |               |             |  |
| Name                   | eth0                      | Activ      | ate at boot?  |             |  |
| Address source         | From DHCP     From BOOTP  |            |               |             |  |
|                        | Static configuration      | IP Address | 10.1.61.118   |             |  |
|                        |                           | Netmask    | 255.255.255.0 |             |  |
|                        |                           | Broadcast  | O Automatic @ | 10.1.61.255 |  |
| Virtual interfaces     | 0 (Add virtual interface) | Hardy      | ware address  | Default O   |  |
| Save Save and Ap       | ply Delete and Apply Del  | ete        |               |             |  |
| 🔹 Return to network in | terfaces                  |            |               |             |  |

Step 11. In order to start the singlewireInformaCast again, navigate to System > Bootup and Shutdown.

Step 12. From the list of services, select singlewireInformacast and click on Start Now. It can take several minutes for the service to start.

| Module Index        | Edit Action                                                                                                    |     |  |  |  |
|---------------------|----------------------------------------------------------------------------------------------------|-----|--|--|--|
| Action Details      |                                                                                                    |     |  |  |  |
| Name                | singlewireInformaCast                                                                                                    |     |  |  |  |
| Action Script       | <pre>#! /bin/sh<br/>### BEGIN INIT INFO<br/># Frovides: singlewireInformaCast<br/># Required-Start: #remote_fs Snetwork %syslog %time<br/># Required-Stop: #remote_fs Snetwork %syslog<br/># Default-Start: 2 3 4 5<br/># Default-Start: 2 3 4 5<br/># Default-Stop: 0 1 6<br/># Short-Description: InformaCast<br/># Description: InformaCast application from Singlewire<br/>### END INIT INFO<br/># Author: Jeff Ramin <jeff.ramin@singlewire.com><br/>#</jeff.ramin@singlewire.com></pre> | ^   |  |  |  |
|                     | # Do NOT "set -e"                                                                                                    | × . |  |  |  |
| Start at boot time? | Yes O No                                                                                                    |     |  |  |  |
| Save Start Now      | Restart Now Show Status Stop Now Delete                                                                                                    |     |  |  |  |

Step 13. In order to change the DNS and hostname, navigate to System > Bootup and Shutdown.

Step 14. From the list of services select singlewireInformaCast as shown in the image.

| Lonix admin          | simplify          | No       | Simplify functionality                                   |
|----------------------|-------------------|----------|----------------------------------------------------------|
| System.              | single            | No       | executed by init(8) upon entering nunlevel 1 (single).   |
| Bootup and Shutdown  | singlewireInforma | Cast Yes | InformaCast application from Singlewire                  |
| Change Passwords     | singlewicePTT     | Yes      | PushToTalk application from Singlewire                   |
| Scheduled Cron Jobs  | singlewireSwitSt  | att Yes  | SwitStart application from Singlewire                    |
| Software Packages    | singlewireToolbox | C Yes    | Toolbox application from Singlewire                      |
| W Networking         | ash a             | Yes      | OpenBSD Secure Shell server                              |
| Hardware             | stop-bootlogd     | Yes      | See the init d'bootlogd script                           |
| - raciat             | stop-bootlogd-sin | gie No   | See the init d/bootlogd script                           |
| W System Information | D sudo            | Yes      | Provide limited super user privileges to specific users. |
| Ge Logout            | udev udev         | No       | Start udevd, populate idev and load drivers.             |

Step 15. Click on **Stop Now** and wait until the service stops with all its children processes as shown in the image.

| Name                | singlewireInformaCast                                                                                                    |   |
|---------------------|----------------------------------------------------------------------------------------------------|---|
| Action Script       | <pre>%! /bin/sh<br/>%! BEGIN INIT INFO<br/>% Provides: singlewireInformaCast<br/>Required-Start: Sremote_fs Snetwork Sayslog Stime<br/>Required-Stop: Sremote_fs Snetwork Sayslog<br/>Default-Start: 2 3 4 5<br/>Default-Start: 2 3 4 5<br/>Default-Stop: 0 1 6<br/>Short-Description: InformaCast<br/>Description: InformaCast application from Singlewire<br/>** END INIT INFO<br/>Author: Jeff Ramin <jeff.ramin\$singlewire.com><br/>*</jeff.ramin\$singlewire.com></pre> | Â |
| Start at boot time? | # Do NOT "set -e"                                                                                                    |   |

Step 16. In order to return to the main menu, navigate to **Networking > Netowrk Configuration**.

Step 17. Select Hostname and DNS Client.

| Module Index       | Hostname and DNS Client                                  |  |  |  |  |
|--------------------|----------------------------------------------------------|--|--|--|--|
| DNS Client Options |                                                          |  |  |  |  |
| Hostname           | singlewire Update hostname in host addresses if changed? |  |  |  |  |
| Resolution order   | Hosts v DNS v v v                                        |  |  |  |  |
| DNS servers        | 10.1.61.201 Search domains None O Listed                 |  |  |  |  |
| Save               |                                                          |  |  |  |  |

Step 18. Edit your DNS entries and click on **Save**.

Step 19. Return to the list of services under **System > Bootup and Shutdown**.

Step 20. Select **singlewireInformaCast** and click on **Start Now**. It can take several minutes for the service to start.

Edit Action

| Name                | singlewirebnformaCast                                                                                                    |   |
|---------------------|----------------------------------------------------------------------------------------------------|---|
| Action Script       | <pre>#! /bin/sh ### BEGIN INIT INFO # Provides: singlewireInformaCast # Required-Start: #remote_fs %network %syslog %time # Required-Stop: %remote_fs %network %syslog # Default-Start: 2 3 4 5 # Default-Stop: 0 1 6 # Short-Description: InformaCast # Description: InformaCast application from Singlewire ### END INIT INFO # Author: Jeff Ramin <jeff.ramin@singlewire.com> #</jeff.ramin@singlewire.com></pre> | Î |
|                     | ♥ Do NOT "set -e"                                                                                                    | ~ |
| Start at boot time? | * Yes O No                                                                                                    |   |
| Save Start Now      | Restart Now Show Status Stop Now Delete                                                                                                    |   |

Step 21. Give the service several minutes to come back online.

Step 22. In order to change the Gateway, navigate to **Network configuration > Routing and gateways** and edit the settings as shown in the image. Click on **Save**.

| Module Index                       | Routing and Gateways                                |                                          |                         |                                                   |  |
|------------------------------------|-----------------------------------------------------|------------------------------------------|-------------------------|---------------------------------------------------|--|
| Boot time con<br>This section allo | ifiguration Active con<br>ws you to configure the m | figuration<br>outes that are activated w | hen the system boots up | p, or when network settings are fully re-applied. |  |
| Routing config                     | uration activated at bo                             | ot time                                  |                         |                                                   |  |
| Default router                     | O None (or from DHCP                                | ) @ Gateway 10.1.61.1                    | eth0 ~                  |                                                   |  |
| Static routes                      | Interface Network                                   | Netmask                                  | Gateway                 | 1                                                 |  |
| Local routes                       | Laterface Mature                                    |                                          |                         |                                                   |  |
| Cocurround                         | Interface Netwo                                     |                                          | mask                    |                                                   |  |
| Save                               |                                                     |                                          |                         |                                                   |  |
| 👍 Return to net                    | twork configuration                                 |                                          |                         |                                                   |  |

## Method 2. Console

In order to change the IP addres, mask, DNS and gateway of the InformaCast server with the console follow this procedure:

Step 1. Open and log into the vSphere client.

Step 2. Select your virtual machine from your inventory (by default, this is Singlewire InformaCast VM).

Step 3. Click on **Open Console**. The Singlewire InformaCast VM console window appears as shown in the image.

Module Index

Sun Jul 14 21:37:52 CDT 2019 Network Configuration: Current IP address is 10.1.61.118 Link status: up Press Alt+F2 for local login Press Alt+F1 to display this screen Go to the Singlewire Start page (http://10.1.61.118) to access your application(s).

Step 4. Press **Alt + F2** in the Singlewire InformaCast VM console window. The Singlewire InformaCast VM console window refreshes.

Step 5. Enter **admin** at the singlewire login prompt and press Enter key.

Step 6. Enter your OS password at the Password prompt and press the Enter key. The Singlewire InformaCast VM console window refreshes as shown in the image.

| InformaCast-VM                        |                    |               |             |
|---------------------------------------|--------------------|---------------|-------------|
| File View VM                          |                    |               |             |
|                                       |                    |               |             |
|                                       |                    |               |             |
| Debian GNU/Linux 7 singlewire tty2    |                    |               |             |
| singlewire login: admin               |                    |               |             |
| Password:                             |                    |               |             |
| Last login: Sat Jul 13 23:22:56 CDT   | 2019 from 10.1.99. | 201 on pts/0  |             |
| Linux singlewire 3.2.0-4-686-pae #1   | SMP Debian 3.2.57- | 3+deb7u2 i686 |             |
| `:: <b>.</b>                          |                    |               |             |
|                                       |                    |               |             |
| : * * * ;                             |                    |               |             |
|                                       |                    |               |             |
| :'''',:,;;,,,;; +#                    | '#:                | ##            |             |
|                                       | <b>'#</b> :        |               |             |
| :'':::: ####: +# .#:###               | ******             | :#, '#, '# ## | +#,#; ##### |
| ***********************************   |                    |               | +##: ## '## |
| ** :* :* :* ##+: +# # #               | ** :* **: *****    | ** *:* ** **  | *# ' #####  |
|                                       | ** ** ****         |               | +# '#'      |
|                                       |                    |               |             |
|                                       |                    |               |             |
| ******                                |                    | **; ** **     | ** ,*****.  |
| *, **, *, , * * * *                   | :: +#              |               |             |
| ,,,.,.,.                              | *####*             |               |             |
|                                       | · · · · ·          |               |             |
| · · · · · · · · · · · · · · · · · · · |                    |               |             |
| 3333                                  |                    |               |             |
| admin@singlewire:"\$ _                |                    |               |             |

Step 7. In order to confirm the current configuration use the command **cat /etc/network/interfaces** as shown in the image.

admin@singlewire:~\$ cat /etc/network/interfaces auto lo eth0 iface lo inet loopback iface eth0 inet static address 10.1.61.119 gateway 10.1.61.1 netmask 255.255.255.0 admin@singlewire:~\$ \_\_

Step 8. In order to change the current IP of the Informacast server, enter the **change-ip-address** command and press the Enter key as shown in the image.

admin@singlewire:~\$ change-ip-address Starting change IP address script WARNING: If you ha∨e applications currently licensed, changing your IP address may cause you to require new license(s). Are you sure you want to continue (y⁄n)? y

Step 9. Then, enter Y and press the Enter key.

Step 10. Enter a routable IP address on your network that is not currently in use and press the Enter key.

Step 11. Enter a valid netmask for that IP address and press the Enter key.

Step 12. Enter the default gateway for your specified IP address and press the Enter key.

Step 13. Enter the IP address(es) of a DNS server(s) on your network and press the Enter key to get an output as shown in the image.

```
admin@singlewire:~$ change-ip-address
Starting change IP address script
WARNING: If you have applications currently licensed,
changing your IP address may cause you to require new license(s).
Are you sure you want to continue (y/n)? y
This utility will change the network parameters of your server, as well as recon
figure applications to use the new IP address
Enter new IP address: 10.1.61.118
Enter netmask: 255.255.255.0
Enter default gateway: 10.1.61.10
Enter DNS server 1 (enter if none):
Enter DNS server 2 (enter if none):
Network configuration:
IP address: 10.1.61.118
Netmask: 255.255.255.0
Gateway: 10.1.61.10
DNS server 1:
DNS server 2:
Continue using these values (y/n)?
```

Step 14. Enter **Y** and press the Enter key. The script to change the network parameters and regenerate the Secure Sockets Layer (SSL) certificates starts automatically as shown in the

image.

```
running /usr/local/singlewire/InformaCast/bin/change-ip-address modify
Generating SSL certificates
running /usr/local/singlewire/PushToTalk/bin/change-ip-address modify
Generating SSL certificates
```

Step 15. The message **Change IP address process completed successfully** indicates that the change was applied. Send a ping to the new IP address to confirm reachability.

Step 16. In order to confirm that the change was taken correctly run the command **cat /etc/network/interfaces** as shown in the image.

```
running /usr/local/singlewire/InformaCast/bin/change-ip-address finish

/home/admin

starting InformaCast

InformaCast has been started.

running /usr/local/singlewire/PushToTalk/bin/change-ip-address finish

starting PushToTalk

Change IP address process completed successfully

admin@singlewire:~$ cat /etc/network/interfaces

auto to etn0

iface lo inet loopback

iface eth0 inet static

address 10.1.61.118

gateway 10.1.61.10

netmask 255.255.255.0
```

If you configure the new IP address with a previously used IP, the change fails with the error "**No** changes were made to your system. Try running this command again or contact Singlewire support for assistance" as shown in the image.

Checking /usr/local/singlewire/InformaCast/web/WEB-INF/wsdl/RecipientGroupServi ce-1.wsdl ERROR: 10.1.61.118 substitution failed, will roll back Checking /usr/local/singlewire/InformaCast/web/WEB-INF/wsdl/ReplayService-1.0.w sdl ERROR: 10.1.61.118 substitution failed, will roll back Checking /usr/local/singlewire/InformaCast/web/WEB-INF/db/bcast.script ERROR: 10.1.61.118 substitution failed, will roll back Checking /usr/local/singlewire/InformaCast/web/WEB-INF/db/tmpBasic/bcast.script ERROR: 10.1.61.118 substitution failed, will roll back Checking /usr/local/singlewire/InformaCast/web/WEB-INF/db/tmpAdvanced/bcast.scr ipt ERROR: 10.1.61.118 substitution failed, will roll back /usr/local/singlewire/InformaCast/bin/change-ip-address prepare 10.1.61.118 fail ed; contact Singlewire support running /usr/local/singlewire/PushToTalk/bin/change-ip-address prepare Modifying /usr/local/singlewire/PushToTalk/web/WEB-INF/data/database.script Checking /usr/local/singlewire/PushToTalk/web/WEB-INF/data/database.script ERROR: 10.1.61.118 substitution failed, will roll back /usr/local/singlewire/PushToTalk/bin/change-ip-address prepare 10.1.61.118 faile d; contact Singlewire support The change IP address process failed. No changes were made to your system. Try running this command again or contact Singlewire support for assistance. admin@singlewire:~\$

In this case, change the server IP to a new one (never used) and repeat the process an additional time with the desired IP and gateway.

Warning: If you change the InformaCast IP address via SSH instead of Console the next message displays "If you are running this command over ssh, changing your IP address will result in your connection being dropped Singlewire recommends running this command from the console".

# Verify

There is currently no verification procedure available for this configuration.

## Troubleshoot

In order to confirm if the server uses static or dynamic IP run the command **cat /etc/network/interfaces** as shown in the image.

```
admin@singlewire:~$ cat /etc/network/interfaces
auto lo eth0
iface lo inet loopback
iface eth0 inet static
address 10.1.61.118
gateway 10.1.61.1
netmask 255.255.255.0
admin@singlewire:~$
```

Other useful command that you can use is /sbin/ifconfig eth0 as shown in the image.

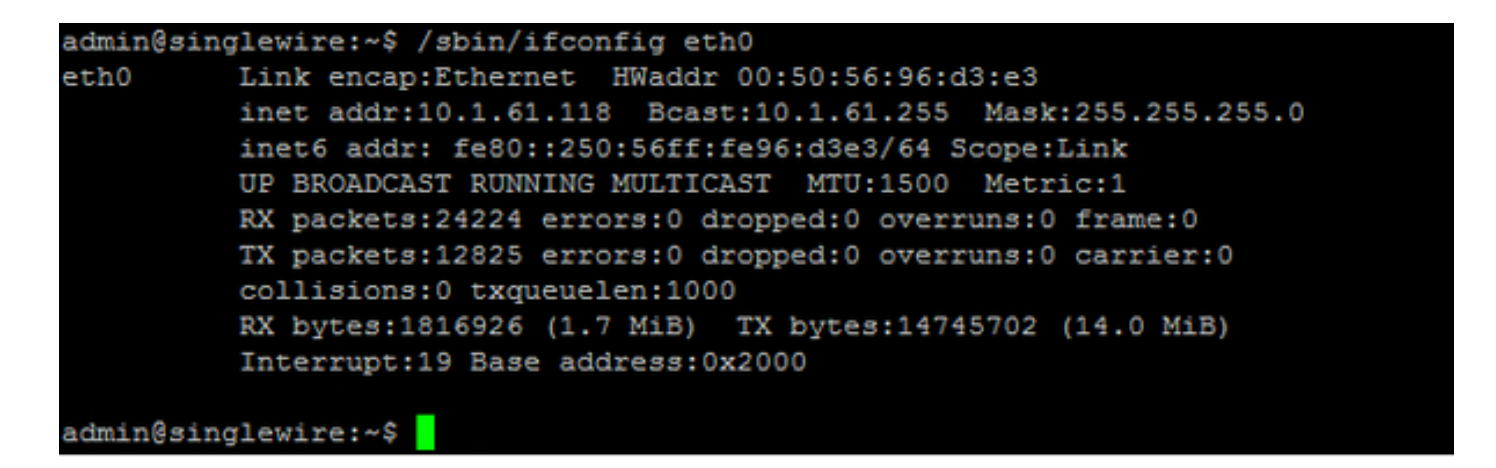

In order to troubleshoot multicast, network settings and other issues, collect logs from Informacast server as follows.

Step 1. Open the informacast IP in a web browser, <u>https://<informacast\_IP></u> and select **Informacast**.

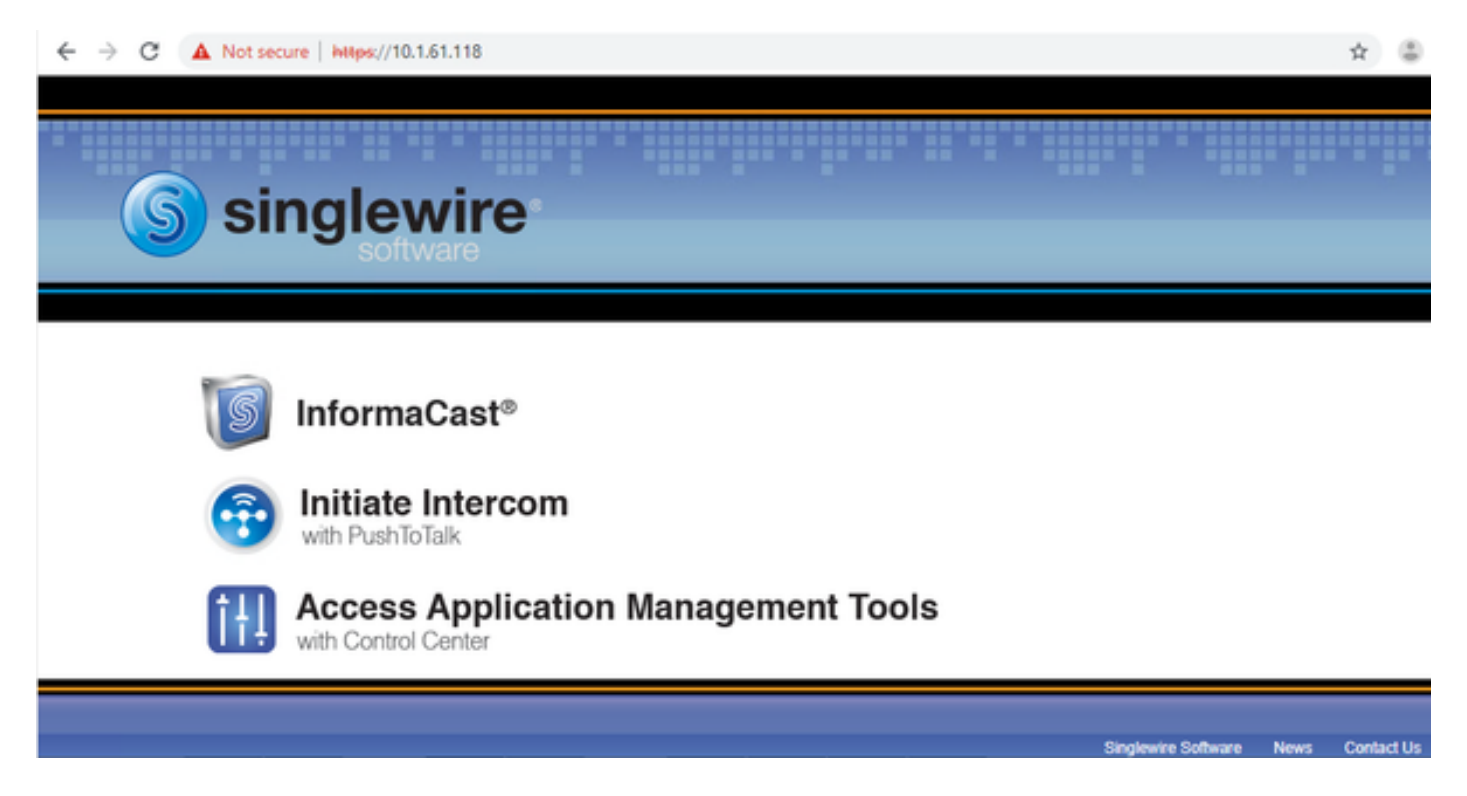

Step 2. Use your credentials to log in as shown in the image.

| G   | InformaCa<br>basic pa | ast <sup>®</sup><br><sup>iging</sup> |      |                        |       |         |            |
|-----|-----------------------|--------------------------------------|------|------------------------|-------|---------|------------|
|     | Login<br>Passi        | n: admin<br>word:                    |      |                        |       |         |            |
|     |                       |                                      |      | Cinalaulas Mishalas    | Maure | Connect | Context Us |
| S s | inglewire             |                                      | <br> | <br>Singlewire Website | news  | Support | Contact Us |

Step 3. Navigate to Help > Support.

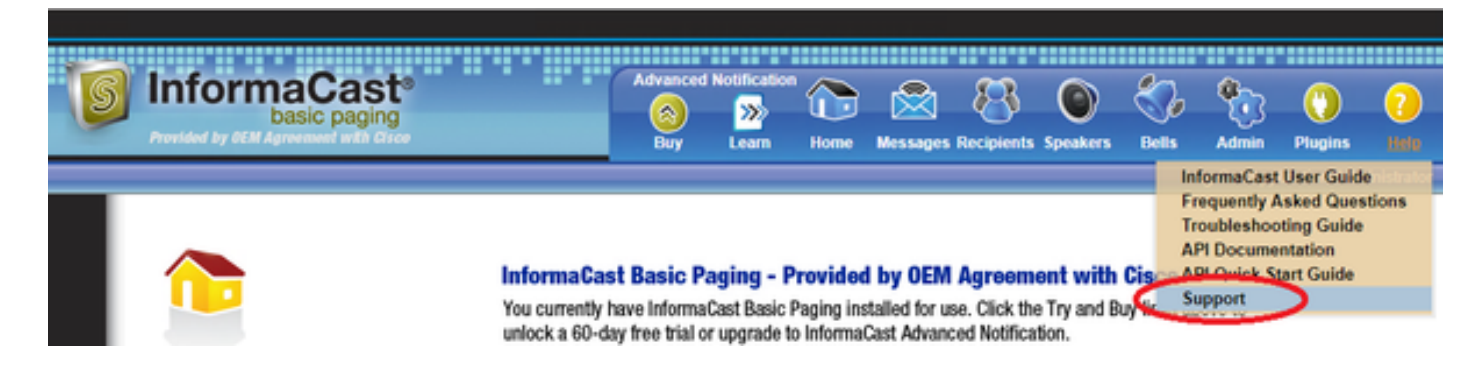

Step 4. The **Documentation** and **Tools** menu shows up. It can vary for each Informacast version as shown in the image.

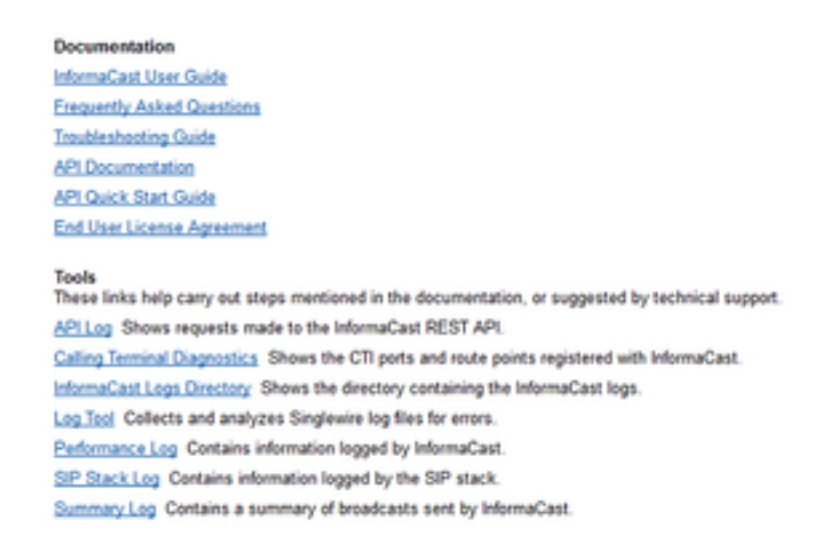

In order to troubleshoot multicast issues click on **Informacast Logs Directory** and collect the **Performance Logs** and **Summary Logs**.

Step 5. In order to troubleshoot network settings, you are required to get the **messages logs**. Connect via SSH to the server with admin credentials and run the next command.

#### tar -zcf messages.tgz /var/log/\* /usr/local/singlewire/SwiftStart/server/jetty/webapps/SwiftStart/WEB-INF/data/\* /etc/network/interfaces

Step 6. The comand line shows many permission denied messages, however the traces are collected and saved in compressed **.tgz** files as shown in the image.

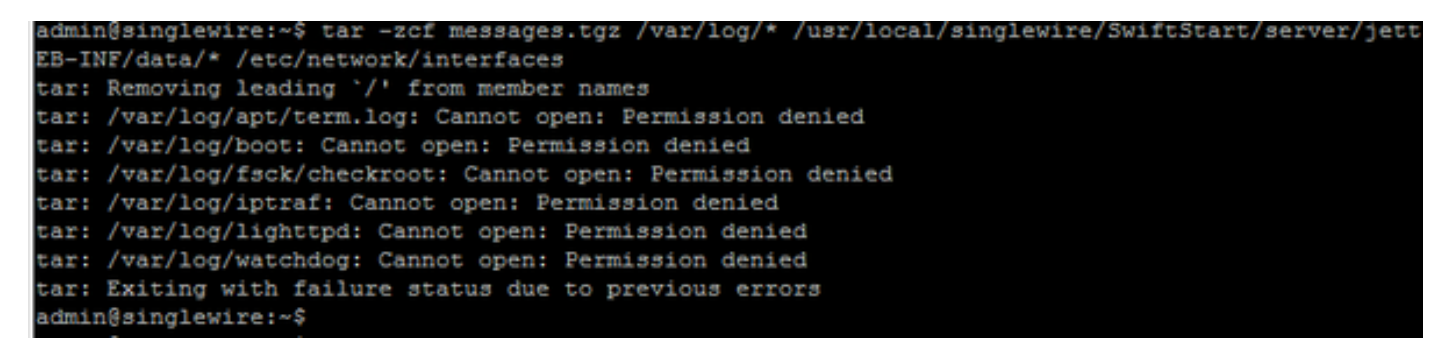

Step 7. In order to confirm that the **messages.tgz** was generated use the command **Is -la** as shown in the image.

| adminGainal | 01   | ri na twi | 1 a -1  |          |     |    |       |                                               |
|-------------|------|-----------|---------|----------|-----|----|-------|-----------------------------------------------|
| adminesingi | - 27 | vire.~,   | , 18 -1 | La       |     |    |       |                                               |
| total 46528 |      |           |         | 1000     | 7   |    | 40.00 |                                               |
| drwxr-xr-x  | 8    | admin     | admin   | 4096     | Jul | 19 | 13:06 | •                                             |
| drwxr-xr-x  | 5    | root      | root    | 4096     | Apr | 27 | 2011  | ••                                            |
| -I.M        | 1    | root      | root    | 2739     | Jan | 14 | 2011  | .bash_history                                 |
| -rw-rr      | 1    | admin     | admin   | 220      | Jan | 11 | 2011  | .bash_logout                                  |
| -rw-rr      | 1    | admin     | admin   | 3116     | Jan | 11 | 2011  | .bashrc                                       |
| drwx        | 4    | admin     | admin   | 4096     | Jul | 23 | 2018  | .cache                                        |
| drwx        | 3    | admin     | admin   | 4096     | Feb | 20 | 2012  | .config                                       |
| drwxr-xr-x  | 2    | admin     | admin   | 4096     | Jul | 23 | 2018  | .fontconfig                                   |
| -rw-rr      | 1    | root      | root    | 1380     | Mar | 13 | 08:49 | Informacast1.cap                              |
| -rw-rr      | 1    | root      | root    | 1744     | Jul | 31 | 2018  | InformaCast_LogTool_Capture_201807311120.pcap |
| -rw-rr      | 1    | root      | root    | 4138     | Sep | 23 | 2018  | InformaCast_LogTool_Capture_201809231353.pcap |
| -rw-rr      | 1    | root      | root    | 9587     | Mar | 13 | 08:59 | InformaCast_LogTool_Capture_201903130800.pcap |
| -rw-rr      | 1    | admin     | admin   | 1453069  | Jul | 31 | 2018  | InformaCast LogTool Logs 201807311120.tgz     |
| -rw-rr      | 1    | admin     | admin   | 2350097  | Sep | 23 | 2018  | InformaCast_LogTool_Logs_201809231550.tgz     |
| -rw-rr      | 1    | admin     | admin   | 2354348  | Sep | 23 | 2018  | InformaCast_LogTool_Logs_201809231605.tgz     |
| -rw-rr      | 1    | admin     | admin   | 33240845 | Mar | 13 | 09:06 | InformaCast_LogTool_Logs_201903130801.tgz     |
| -rw-rr      | 1    | admin     | admin   | 1544692  | Jul | 31 | 2018  | InformaCast_LogTool_OScmds_201807311120.log   |
| -rw-rr      | 1    | admin     | admin   | 1560839  | Sep | 23 | 2018  | InformaCast_LogTool_OScmds_201809231549.log   |
| -rw-rr      | 1    | admin     | admin   | 1564683  | Sep | 23 | 2018  | InformaCast_LogTool_OScmds_201809231604.log   |
| -rw-rr      | 1    | admin     | admin   | 2079795  | Mar | 13 | 09:01 | InformaCast_LogTool_OScmds_201903130800.log   |
| drwxr-xr-x  | 3    | admin     | admin   | 4096     | Jul | 23 | 2018  | .local                                        |
| -rw-rr      | 1    | admin     | admin   | 1303117  | Jul | 14 | 13:06 | messages.tgz                                  |
| drwx        | 3    | admin     | admin   | 4096     | May | 15 | 2013  | .pki                                          |
| -rw-rr      | 1    | admin     | admin   | 865      | Feb | 9  | 2012  | .profile                                      |
| -rw-rr      | 1    | root      | root    | 2020     | Jul | 26 | 2018  | prueba1                                       |
| -rw         | 1    | root      | root    | 1024     | Jan | 11 | 2011  | .rnd                                          |

Step 8. In order to export the **messages.tgz** file to an external SFTP server use the command **sftp <user>@<sftp\_ip\_address>**. Enter your SFTP credentials and once connected type **put messages.tgz** to export the file as shown in the image.

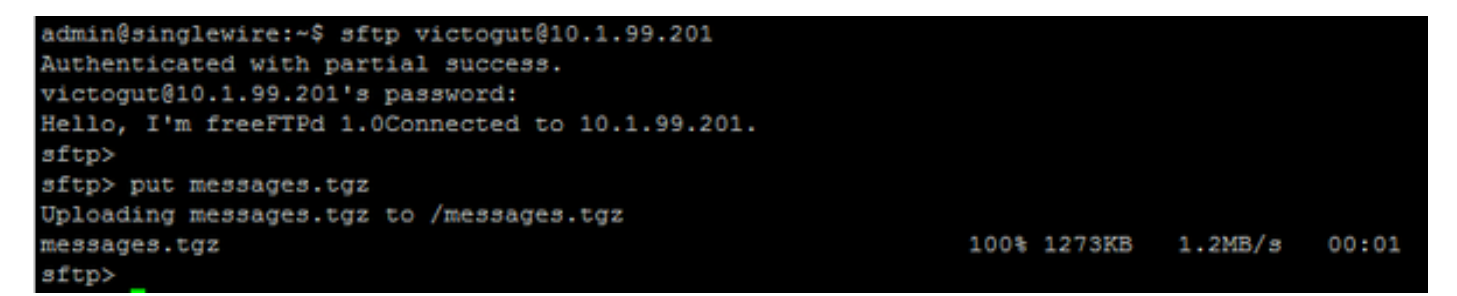

Step 9. If you have a TAC case open use the link <u>https://cway.cisco.com/csc/</u> in order to attach the **messages.tgz** to your service request.

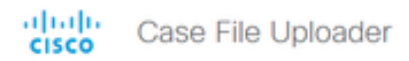

| 6 | Case File Uploader<br>Attaching files to a Cisco Support Case is easy             |
|---|-----------------------------------------------------------------------------------|
| 1 | Enter your Cisco TAC Case Number<br>Case Number <casenumberhere></casenumberhere> |
| 2 | Add files                                                                         |
|   | Add file descriptions                                                             |
| 4 | File Visibility                                                                   |
|   |                                                                                   |

Step 10. The **daemon.log** file can help you to figure it out the root cause of the issue.

## **Related Information**

InformaCast Virtual Appliance Basic Paging:

https://www.cisco.com/c/dam/en/us/td/docs/voice\_ip\_comm/cucm/cisco\_paging\_server/11\_0\_5/Ci scoPagingServerInstallandUserGuide\_1105.pdf